# 中国医师协会 住院医师规范化培训管理平台 学员招收系统操作手册

学员版

# 目录

| 1. | 登录          | 3 |
|----|-------------|---|
| 2. | 学员注册        | 3 |
| 3. | 学员登录,完善个人信息 | 4 |
| 4. | 填写志愿        | 5 |
| 5. | 上报          | 6 |
| 6. | 招收状态查询      | 6 |
| 7. | 修改密码        | 7 |

### 1. 登录

登录地址: <u>http://123.56.31.37:8024</u>

登录方式:需选注册

登录用户名:用户名/身份证号/手机号

#### 2. 学员注册

点击"学员注册"按钮,进行基本信息注册。

| 住院医师规范 | 范化培训平台 学员招收系统 |
|--------|---------------|
| 用户名    | R             |
| 密码     |               |
| 验证码    | 3120          |
|        | 登录  学员注册      |
|        |               |

注册时,需填写注册基本信息,见下图。

#### 住院医师规范化培训平台 学员招收系统

学员注册

| *用户名   | :                                                               |
|--------|-----------------------------------------------------------------|
|        | 用户名由字母、数字、下划线组成,长度在4-20位                                        |
| *密码    | :                                                               |
|        | 密码长度6-18位                                                       |
| *确认密码  | :                                                               |
| *证件类型  | : 请选择 ▼                                                         |
| *证件号   |                                                                 |
|        | 请务必填写真实证件号,注册成功后不可修改                                            |
| *姓名    | :                                                               |
| *性别    | :◎男 ◎女                                                          |
| *出生日期  |                                                                 |
| urruw) |                                                                 |
| *电子邮箱  | :                                                               |
| *身份类型  | : 请选择 🔹                                                         |
|        |                                                                 |
|        | 各估1、回答表下传送信日系和代始度情期转化控制的1号 与本学校1号                               |
|        | 单位人:已落实工作单位且参加住院医师规范化培训的人员,包含委培人员<br>社会人:未落实工作单位且参加住院医师规范化培训的人员 |

# 3. 学员登录 , 完善个人信息

注册成功后,通过用户名/身份证号进行登录,登录后,完善个人报名信息。

| 頭报      | 志愿填报     |          |          |     |     |      |      |            |               |        |    |
|---------|----------|----------|----------|-----|-----|------|------|------------|---------------|--------|----|
| 如状态查询   | 1        |          |          |     |     |      |      |            |               |        |    |
|         | 基本信息     |          |          |     |     |      |      |            |               |        | 修改 |
| (3270A) | 姓        | 名: 解蔚然   | ę        |     |     |      |      |            |               |        |    |
|         | 证件       | 号: 11425 | 89632547 |     |     |      |      |            |               |        |    |
|         | 性        | 別:男      |          |     |     |      |      |            |               |        |    |
|         | 出生日      | 期: 1984/ | 03/01    |     |     |      |      |            |               |        |    |
|         | R        | 族        |          |     |     |      |      |            |               |        |    |
|         | 手        | 机:       |          |     |     | 个.   | 人照片: |            |               |        |    |
|         | 外语能:     | 力:       |          |     |     | 电    | 子邮箱: | xieweiran@ | pcyberzone.ci | n      |    |
|         | 身份类      | 型: 单位人   |          |     |     | I    | 作单位: |            |               |        |    |
|         | 单位级:     | 91:      |          |     |     | 毕    | 业专业: |            |               |        |    |
|         | 毕业院校 (全利 | \$D :    |          |     |     | 最    | 高学历: |            |               |        |    |
|         | 意向基地(医院  | i):      |          |     |     | 学    | 历证书: | 查看         |               |        |    |
|         | 意向专      | 壮:       |          |     |     | 学位   | 证书号: |            |               |        |    |
|         | 学历证书     | 묵:       |          |     |     | 学    | 位证书: | 查看         |               |        |    |
|         | 最高学!     | 位:       |          |     |     | 执业医师 | 证书号: |            |               |        |    |
|         | 学位类      | 型:       |          |     |     |      |      |            |               |        |    |
|         | 是否执业医    | 师:       |          |     |     |      |      |            |               |        |    |
|         | 学习经历     |          |          |     |     |      |      |            |               |        | 條  |
|         | 起始时间     | 截        | 止时间      | 所   | 在学校 | 专业   |      | 学历         |               | 学历证书编号 |    |
|         |          |          |          |     |     |      |      |            |               |        |    |
|         | 工作经历(i   | 选填)      |          |     |     |      |      |            |               |        | 修改 |
|         | 起始时间     |          | 截        | 止时间 |     | 工作单位 |      |            | 职称            |        |    |
|         |          |          |          |     |     |      |      |            |               |        |    |
|         | 志愿申报     |          |          |     |     |      |      |            |               |        | 修改 |
|         | 省份 批     | 北次       | 志愿       | 专业  |     | 培训基地 |      |            | 服从本地调杂        | 服从全国   | 國家 |

点击修改,进入填写页面,填写基础信息、学习经历及工作经历,如下图:

| (与观知):<br>新方标注 "*    | " 当心情话                 |                         |                       |
|----------------------|------------------------|-------------------------|-----------------------|
| 、所有标注 []*<br>、上传个人昭片 | 、                      | 完为 ing、ineg、bmp、png 格式, | 并且文件大小限制为 1M          |
| 、无论上传的个。             | 人照片是何尺寸,个人照片           | 显示时固化尺寸为 134x156,请尽可    | 能把个人照片调整为这一尺寸后上传      |
|                      |                        |                         |                       |
| 姓名:                  | 解蔚然                    | *                       |                       |
| 证件号:                 | 1142589632547          | *                       |                       |
| 性别:                  | 男 🗸                    | *                       |                       |
| 出生日期:                | 1984/03/01             | *                       |                       |
| 民族:                  | ~                      | *                       |                       |
| 手机:                  |                        | *                       |                       |
| 电子邮箱:                | xieweiran@cyberzone.cn | * 个人照                   | <b>3片:</b> 上传个人照片 💽 * |
| 身份类型:                | 单位人                    | * 工作单                   | ≜位: ▼ *               |
| 单位级别:                | ~                      | * 意向基地(医)               | 院):                   |
| 外语能力:                | ~                      | 意向专                     | ₹业: 🗸                 |
| 世院校(全称):             |                        | * 毕业专                   | ¥                     |
| 最高学历:                | ~                      | * 学历证                   | E书: 上传学历证书 🖳 *        |
| 学历证书是:               |                        | *                       | 查看                    |
| 1000010-0-           | v                      |                         | E书: 上传学位证书            |
| 」の証书号:<br>最高学位:      |                        |                         |                       |
| 最高学位:<br>学位证书号:      |                        |                         | 杏香                    |

#### 4. 志愿申报

点击志愿申报后的修改按钮,可根据自身情况,填写申报的信息。

| 志愿申报  |     |      |                 |           |        |        |  |  |  |
|-------|-----|------|-----------------|-----------|--------|--------|--|--|--|
| 省份    | 批次  | 志愿   | 专业              | 培训基地      | 服从本地调剂 | 服从全国调剂 |  |  |  |
| □地区一  |     |      |                 |           |        |        |  |  |  |
| 广西壮族  | 第一批 | 第一志愿 | 儿科              | 南宁市第二人民医院 | 否      | 否      |  |  |  |
| 广西壮族  | 第一批 | 第二志愿 | 急诊科             | 南宁市第二人民医院 | 否      | 否      |  |  |  |
| 广西壮族… | 第一批 | 第二志愿 | 急诊科             | 南宁市第二人民医院 | 否      | 否      |  |  |  |
|       |     |      | <del>ال</del> ط | <b>尼</b>  |        |        |  |  |  |

选择所需填报的志愿省份,并选择专业以及相应基地,每个人最多可填报两个专业的志愿,请确保所填信息无误。

注:本次申报不涉及调剂功能,无法进行调剂,建议"是否服从全国调剂"和"是否服从本地区调剂"请选择"否"。

|                                                                  | × |
|------------------------------------------------------------------|---|
| 是否服从全国调剂:◎ 是 ● 否                                                 |   |
| 地区一                                                              |   |
| 选择省份: 广西壮族自治区                                                    |   |
| 第一批次                                                             |   |
| 选择专业选择基地                                                         |   |
| 第一志愿: 儿科 💙 南宁市第二人民医院 💙 2017/03/19 17:06:56 至 2017/04/05 17:03:04 |   |
| 第二志愿:急诊科 💙 南宁市第二人民医院 💙 2017/03/19 17:07:18 至 2017/04/05 17:03:04 |   |
| 是否服从本地区调剂:○ 是 ⑧ 否                                                |   |
|                                                                  |   |
|                                                                  |   |
|                                                                  |   |
|                                                                  |   |
|                                                                  |   |
|                                                                  |   |
| 保存    关闭                                                         |   |

#### 5. 上报

填报完信息之后,请点击"上报"按钮,将所申报的信息进行上报。

注:上报后,信息将不可修改,请再一次确认信息后再进行上报。

| 志愿申报  |     |      |     |           |        | 修改     |
|-------|-----|------|-----|-----------|--------|--------|
| 省份    | 批次  | 志愿   | 专业  | 培训基地      | 服从本地调剂 | 服从全国调剂 |
| □ 地区— |     |      |     |           |        |        |
| 广西壮族  | 第一批 | 第一志愿 | 儿科  | 南宁市第二人民医院 | 否      | 否      |
| 广西壮族  | 第一批 | 第二志愿 | 急诊科 | 南宁市第二人民医院 | 否      | 否      |
|       |     |      | Ŀ   | 报         |        |        |

注意,上报后,所有信息将不可再修改,请确保信息填写无误后再上报!

# 6. 招收状态查询

在此模块,对自己的招录状态进行实时根踪。

| 住院医师规范 | 化培训平台 学员招收系统                                                     | 黄彦昌您好! 欢迎登录系统!<br>您的角色是 <b>住院医师</b> 退出 |
|--------|------------------------------------------------------------------|----------------------------------------|
| 志愿填报   | 志愿填报 招收状态查询                                                      |                                        |
| 招收状态查询 |                                                                  |                                        |
| 修改密码   | 个人招收情况<br>您的个人信息还未上报!<br>您的个人信息已上报,请等待录取!<br>2016/04/07 10:42:38 |                                        |

# 7. 修改密码

在此模块下,对培训基地的账号密码进行更改。

| <b>住院医师规范化培训平台</b> 学员招收系统 ####\$\$\$1 次2028系统 #################################### |                        |  |  |  |  |  |  |  |
|------------------------------------------------------------------------------------|------------------------|--|--|--|--|--|--|--|
| 志愿填报                                                                               | 志愿填报 招收扶态查询 🔮 修改密码 🔍   |  |  |  |  |  |  |  |
| 招收状态查询                                                                             |                        |  |  |  |  |  |  |  |
| 修改審码                                                                               | 度密码。<br>新宏码:<br>确认新密码: |  |  |  |  |  |  |  |

技术支持:医视界

客服电话:400-001-8080